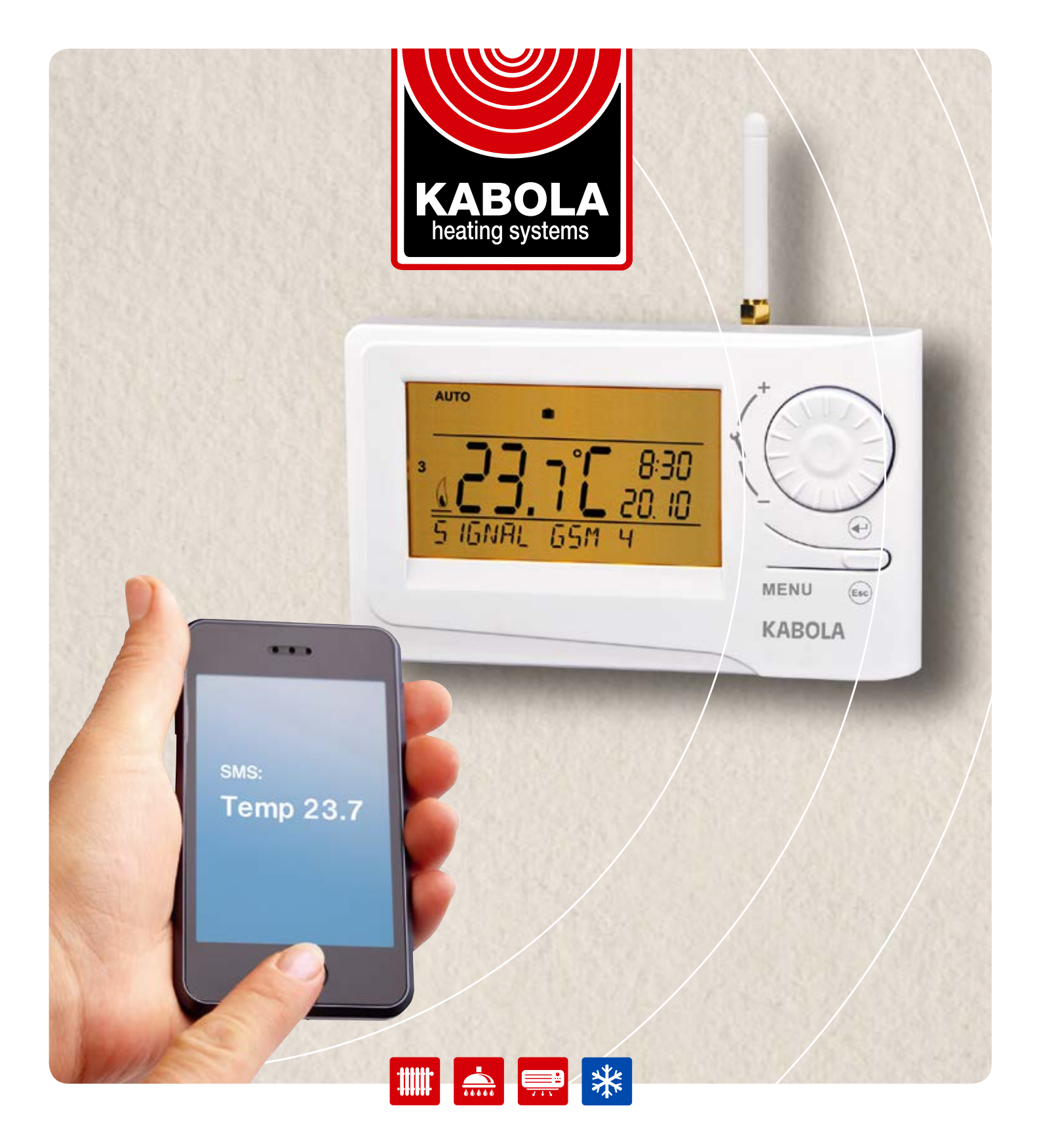

# MANUAL

ROOM THERMOSTAT KABOLA WITH GSM MODULE

ALWAYS A WARM WELCOME ON BOARD

A sophisticated thermostat which can be remotely controlled by means of SMS messages from your mobile phone. The thermostat includes two devices, temperature controller and GSM module, which co-operate, thus increasing the comfort of the heating system control. Simple control elements are used for setting; intuitive navigation in the selected language (CZ/PL/EN/DE/RU/SVK). Remote control is executed by means of brief SMS which enable you, for example, to change the required temperature or turn off the system. This unique thermostat with a big backlit display and intelligent PID-control offers a wide variety of usage in residential houses, offices as well as recreation areas.

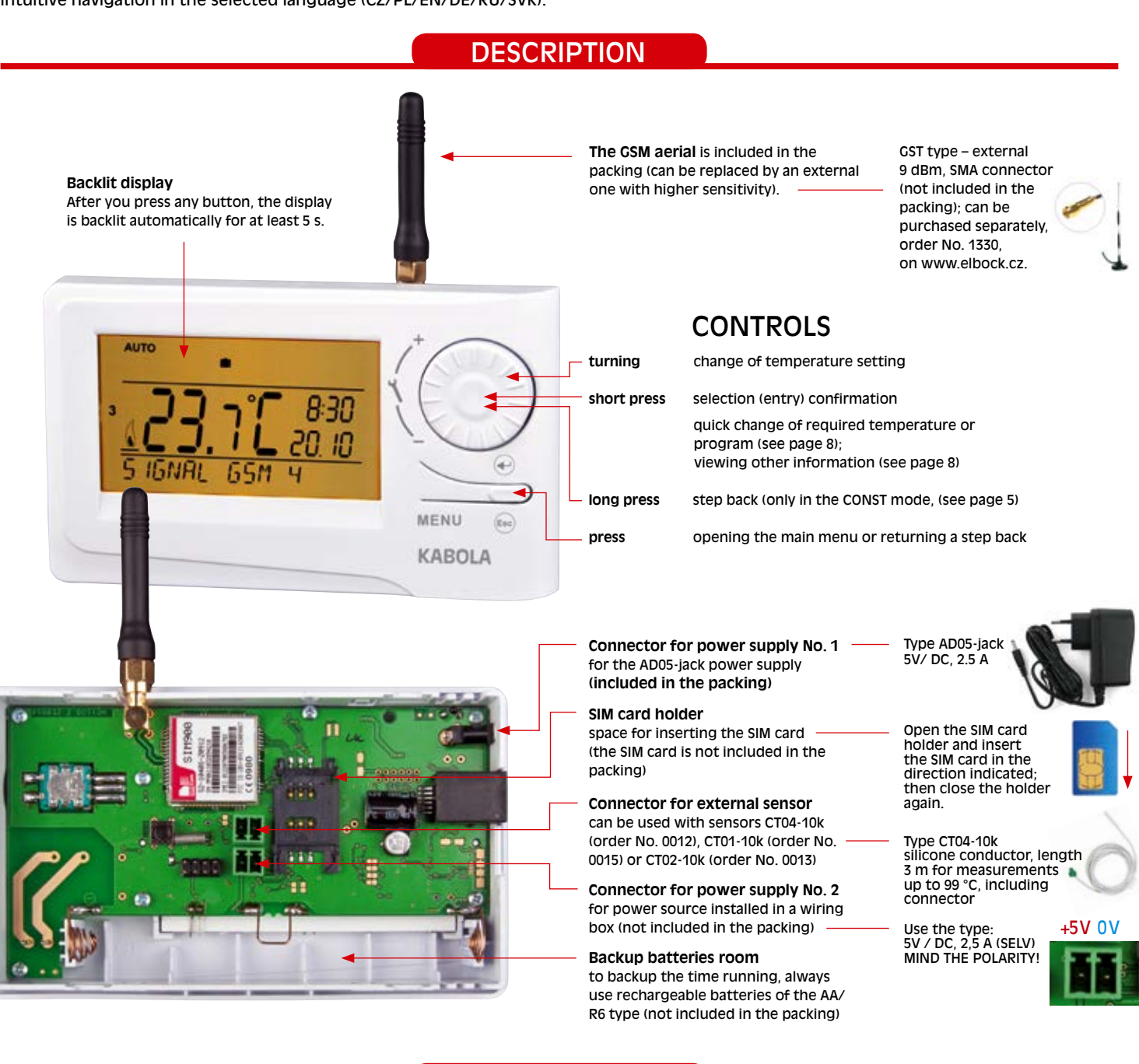

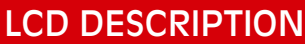

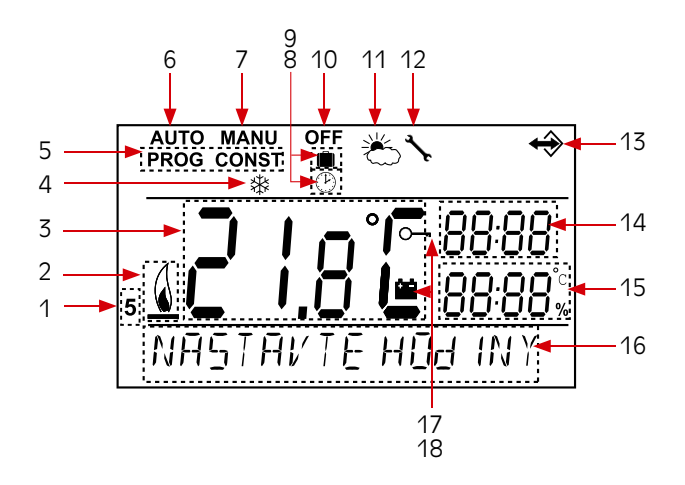

- Current day (in the Prog mode, selection of days to be programmed)
- 2. Heating on indication
- 3. Current room temperature
- 4. Anti-freeze temperature
- Modes for setting programs (PROG) and constants (CONST) (page 4 and 5)
- 6. Automatic mode (page 3)
- 7. Manual mode (page 3)
- 8. Clock setting mode (page 3)
- 9. Holiday mode (page 3)
- 10. Permanent shut-off (page 3)

- 11. Summer mode (page 6)
- 12. Boiler inspection indication (page 8)
- External sensor connection indication (see page 7)
   Current time
- 15. Current date (various
- parameters in the CONST mode; for details, (see page 5)
- Status line, dynamically changing according to the process running
- 17. Key lock indication (page 8)
- 18. Low battery indication

## INSTALLATION

Install the thermostat at a suitable place where its operation will not be affected by direct flow of hot air from a heating source, by sunshine or other disturbing effects. Do not install it on an external wall either. The installation height should be at least 1.5 m above the ground. Locate the thermostat in the so-called reference room, such as the living room (the heat source will be switched according to the temperature in this room). The installation and battery replacement can only be done by a person with adequate qualification! Before installation, disconnect the power supply!

- 1. Switch off the main circuit breaker.
- 2. Remove the control part from the bottom cover of the device (Fig. 1).
- 3. Chip off the plastic piece in the middle of the bottom cover to lead in the conductors.
- 4. Run the conductors through the hole and connect them to the terminal board, see the wiring diagram.
- 5. Fasten the bottom cover to the wiring box by means of screws (Fig. 2).
- 6. Insert the activated SIM card into the SIM card holder at the back of the control part.
- 7. If you want to back up the time, install the fully charged rechargeable batteries (see Fig. 3).
- 8. Mount the control part onto the bottom cover (Fig. 2).
- 9. Connect the power supply to the connector No. 1 or No. 2 (see page 1).
- ATTENTION THERMOSTAT MUST BE POWERED FROM ONE SOURCE !!
- 10. Switch on the main circuit breaker and test the thermostat for correct connection, see page 4 (TEST).
- 11. Upon the first start (or reset), the thermostat shows the "SET CLOCK", "ENTER PIN" messages; set the current time and date acc. to the instructions on page 3, enter the PIN acc. to page 7 and select language acc page 5.

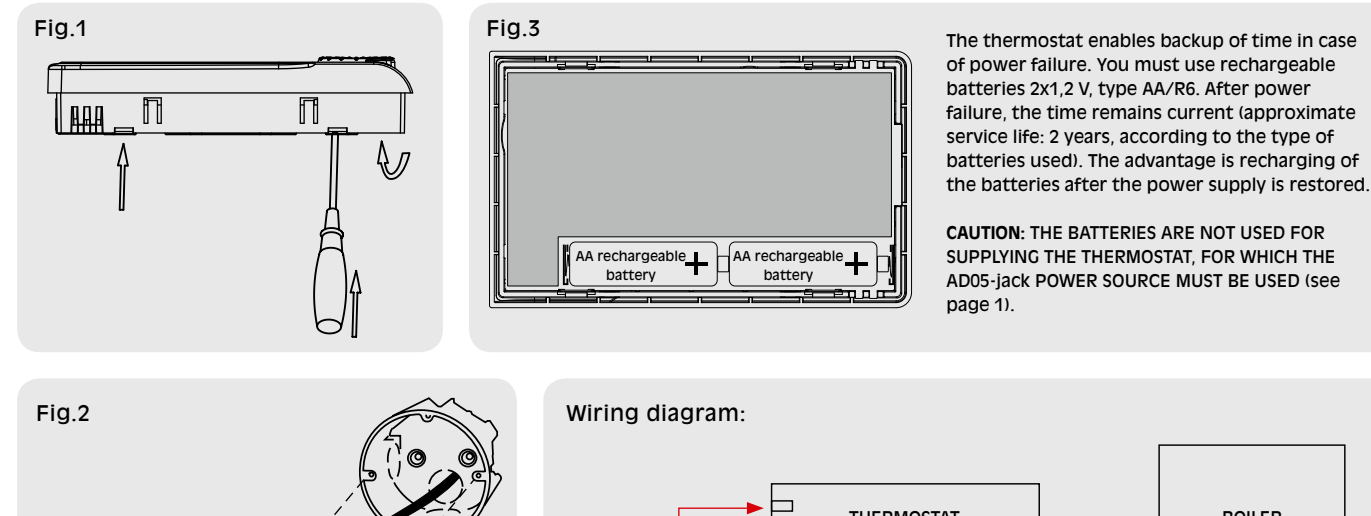

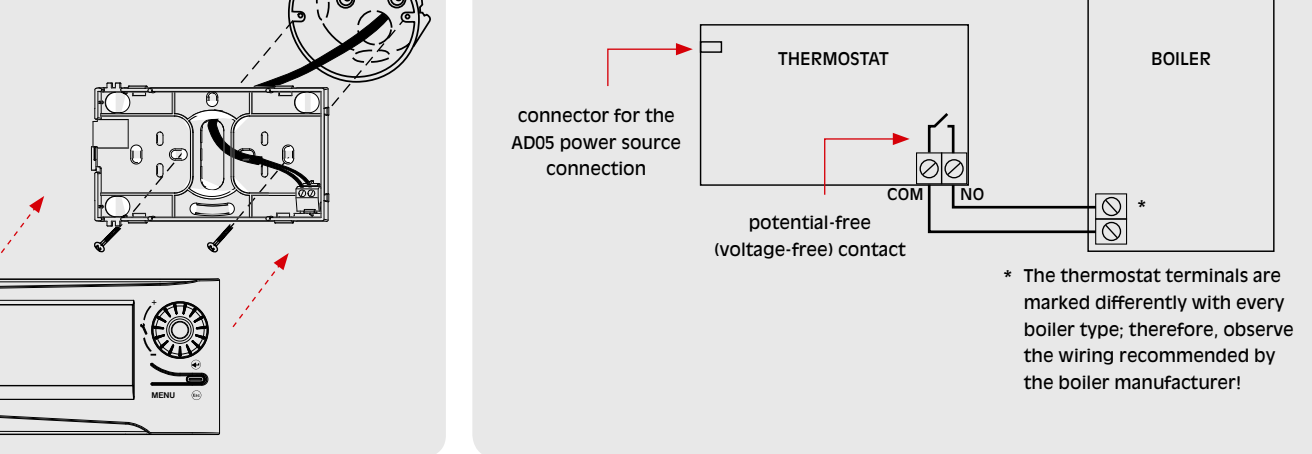

## **FIRST SWITCH-ON**

Change the simcard code. Make a new login code, (don't use 4 x 0). Place the simcard and activate it. After you switch on THERMOSTAT first, the following message appears on the LCD; follow the instructions to make the corresponding settings (INSERT SIM CARD BEFORE POWER CONNECTION):

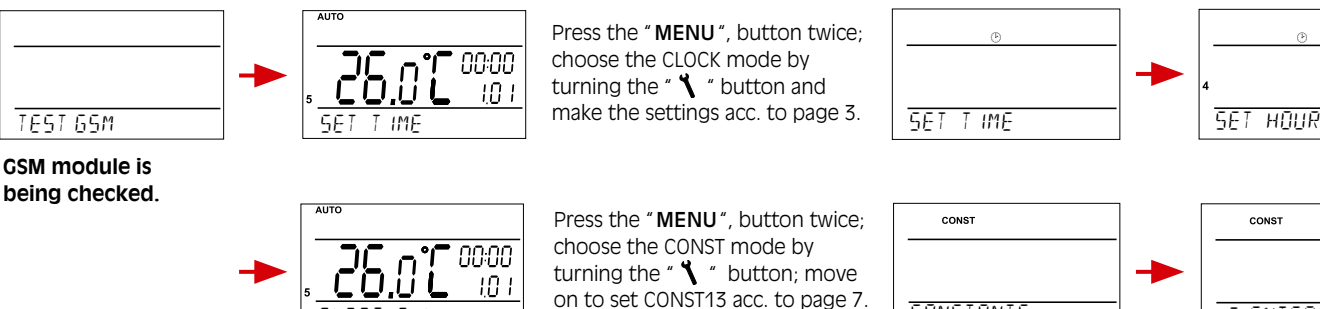

ENTER P IN

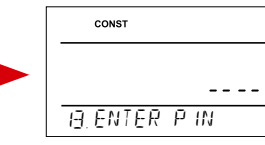

8:46

53

CONSTANTS

## **OPERATING MODES**

Pressing any button first, you activate the display backlit. By another short press of the "**MENU**" button, you open the main menu in which you can choose operating modes.

#### (the Pr3 weekly program set by default, see page 4)

The thermostat works according to the weekly program settings (this program can be changed; for detailed description, see PROG, page 4).

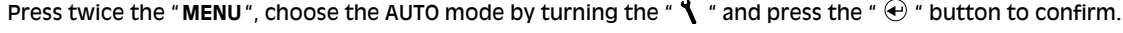

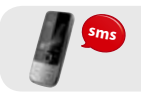

SMS form: Auto

Change of the mode to AUTO. Thermostat will be work acc. last setting weekly program.

## MANU (default temperature setting of 21°C)

The thermostat works according to the temperature setting until the next manual change. Press twice the "MENU", choose the MANU mode by turning the " 🐧 " and press the " 🕣 " button to confirm".

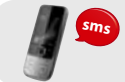

SMS form: Manu

Change of the mode to MANU. Thermostat will be keep last setting temperature.

#### OFF (the anti-freeze temperature of 3 °C is kept – cannot be changed)

The thermostat is permanently switched off until the next manual change of the mode. Press twice the "**MENU**", choose the OFF mode by turning the " **\**" and press the " **\Comparent states**" button to confirm.

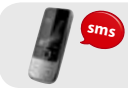

SMS form: Off

Change of the mode to OFF. You can cancel the mode by the SMS: Temp xx or Auto or Manu

#### HOLIDAY

The thermostat maintains the preset temperature until the preset date and selected time. After expiry of the preset period, it automatically returns to the AUTO/ MANU mode last selected before the holiday.

Press twice the "**MENU**" button, choose the in mode by turning the " $\checkmark$ " and press the " $\oplus$ " button to confirm. Step by step, set the temperature which the thermostat should keep during the holiday, date and time of your return from the holiday. Change the values by turning the " $\checkmark$ " button and confirm each change by pressing the " $\oplus$ " button.

After making the settings, press the " (ss) " button to return to the basic screen.

Note: The holiday mode can be cancelled any time by selecting another AUTO or MANU mode.

#### CLOCK SETTING

| Setting the current time and date.<br>Press twice the " <b>MENU</b> " button, choose the CLOCK mode by turning the " $1$ " button,<br>and press the " $$ " button to confirm.                                             | ©                       |
|----------------------------------------------------------------------------------------------------|-------------------------|
| Change the values by turning the " $\lambda$ " button and confirm each change by pressing the " $\oplus$ " button (the parameter modified is always flashing); pressing the " $\oplus$ " button, you return to the menu). | SET TIME                |
|                                                                                                    | ®                       |
|                                                                                                    | ⁴ <u>53</u><br>SET HOUR |
| PROG (PROGRAMMING)                                                                                                    |                         |

You can set 9 weekly programs with 6 temperature changes per day. The Pr1 and Pr2 programs are empty; Pr3 to Pr7 programs are set by default. The PrU and PrL are also set by default, intended for the EVEN/ODD week option (for details, see pages 4 and 6).

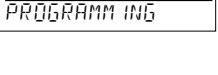

CONST (CONSTANTS)

Setting the control parameters. For a detailed description, see page 5. Press twice the "**MENU**" button, choose the CONST mode by turning the " ' button, and press the " • button to confirm.

# WWW.KABOLA.NL

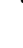

3

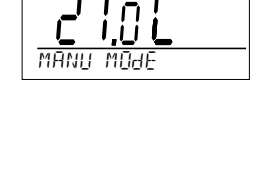

AUTO

U.U. Auto moje

MANU

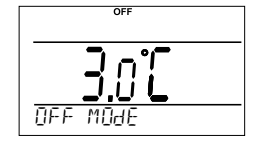

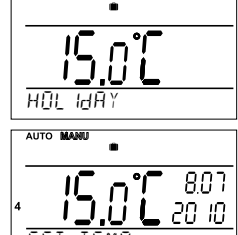

TEST

Testing the correct connection to boiler. Press twice the "**MENU**", choose the TEST mode by turning the "**\**" button, and press the "**\**" button to confirm (RELAY TEST is showed on LCD). Turn the "**\**" button to start testing. The output relay will be switched on/off several times (the ON/

|              | 6400011 00 00 | are coochig. The | oucput rolug i |  |
|--------------|---------------|------------------|----------------|--|
| OFF messages | appear on th  | e LCD).          |                |  |
|              |               |                  |                |  |
|              |               |                  |                |  |
|              |               |                  | 4              |  |

ŪΝ

# TEST MOde 0FF

PROGRAMM ING

7

SELECT PROGRAM

PROG

PROG

PROG

#### PROG (PROGRAMMING)

You can set 9 weekly programs with 6 temperature changes per day. The Pr1 and Pr2 programs are empty; Pr3 to Pr7 programs are set by default. The PrU and PrL are also set by default, intended for the EVEN/ODD week option (for details, see page 6).

#### Change in the program settings:

Press twice the "MENU" button, choose the PROG mode by turning the " 🐧 " button, and press the " 📀 " button to confirm

The selected program number is flashing on the display. Turning the " 🐧 " button, choose the program which you want to change and press the " 🕀 " button to confirm. Turning the " 🐧 " button, choose the number of days to be programmed (you can program day-by-day or 1-5 = Mon-Fri, 6-7 = Sat-Sun, or 1-7 = Mon-Sun) and press the " <br/>
 " button to confirm.

The 1st change time starts flashing; set the time by turning the " m 1 " button and press the " m e " button to confirm. Set the temperature for this time by turning the " 1 " button and press again the "  $\oplus$  "button to confirm. The **2nd change time** appears on the display. Proceed in the same way as with the first change setting. In this way, you can set up to 6 temperature changes per day. To return one step back, shortly press the " 🐵 " button; to return to the main menu, press the " 🐵 " button long.

After changing the preset program, check whether all the changes made conform to your requirements! It is not necessary to apply all six changes to one day!

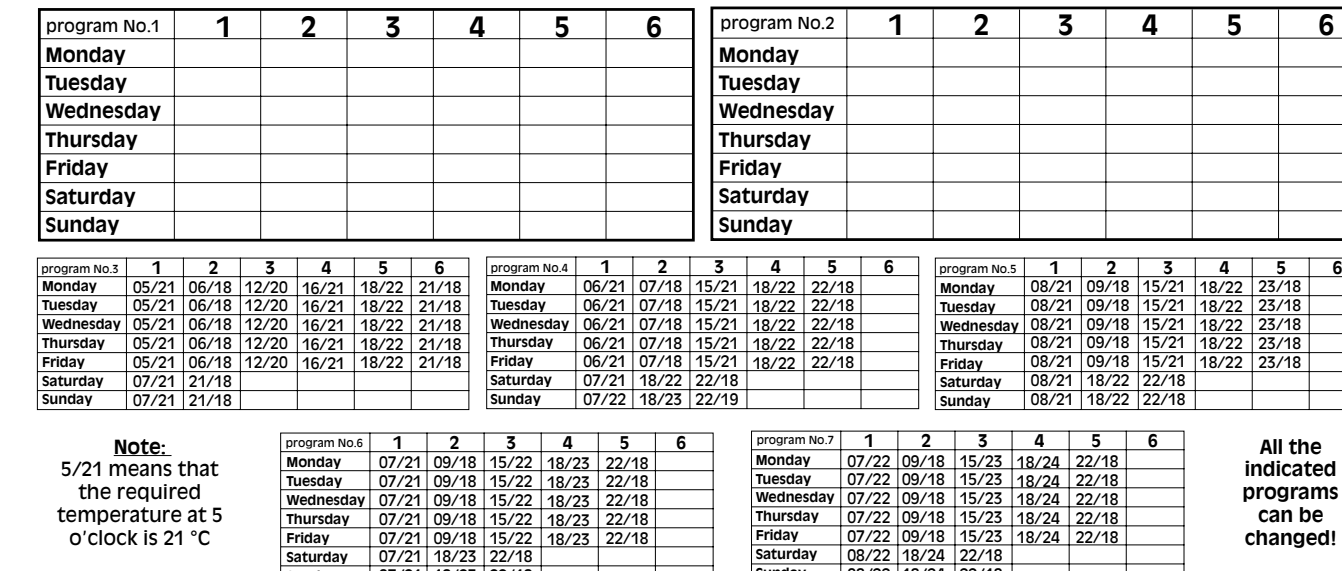

#### 07/21 18/23 22/18 Sunday

o'clock is 21 °C

#### Even or odd week selection:

Friday

Saturday

This setting is suitable, for example, for shift operation (the requirements on thermal comfort in the object change every week). The PrU and PrL programs will alternate automatically. The programs can also be modified according to your requirements.

Press twice the "MENU" button, choose the CONST mode by turning the " 🌂 " button, and press the " € " button to confirm. Repeat pressing the" € " button until the constant No. 9 appears on the LCD. Set YES by turning the "  $\ref{scalar}$  " button, and press the " e " button to confirm.

| program U | 1     | 2     | 3     | 4     | 5     | 6 |
|-----------|-------|-------|-------|-------|-------|---|
| Monday    | 06/20 | 08/18 | 14/21 | 17/22 | 22/17 |   |
| Tuesday   | 06/20 | 08/18 | 14/21 | 17/22 | 22/17 |   |
| Wednesday | 06/20 | 08/18 | 14/21 | 17/22 | 22/17 |   |
| Thursday  | 06/20 | 08/18 | 14/21 | 17/22 | 22/17 |   |
| Friday    | 06/20 | 08/18 | 14/21 | 17/22 | 22/17 |   |
| Saturday  | 07/21 | 17/23 | 22/19 |       |       |   |
| Sunday    | 07/21 | 17/23 | 22/19 |       |       |   |

|           |       | -     |   | _ |   |   |
|-----------|-------|-------|---|---|---|---|
| programL  | 1     | 2     | 3 | 4 | 5 | 6 |
| Monday    | 08/23 | 21/18 |   |   |   |   |
| Tuesday   | 08/23 | 21/18 |   |   |   |   |
| Wednesday | 08/23 | 21/18 |   |   |   |   |
| Thursday  | 08/23 | 21/18 |   |   |   |   |
| Friday    | 08/23 | 21/18 |   |   |   |   |
| Saturday  | 08/23 | 21/18 |   |   |   |   |
| Sunday    | 08/23 | 21/18 |   |   |   |   |

Saturday

08/22 18/24 22/18

Sunday

|   | CONST       |      |
|---|-------------|------|
|   |             | υες  |
| - | 9.0dd-El/EN | MŪdE |

changed!

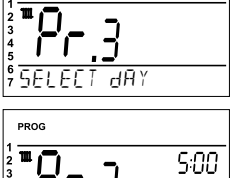

6

6

#### Tables of temperature programs:

#### 2 MINIMUM CONTROL TEMPERATURE (5 °C SET BY DEFAULT)

| Setting the limit of the minimum temperature which can be set. If using the GSM module, you will be        | CONST               |
|----------------------------------------------------------------------------------------------------|---------------------|
| page 7). Choose within the range <b>from 3 °C to 10 °C</b> (by 0.5 °C).                                    |                     |
| Set the value by turning the " $ ightharpoon$ " button and press the " $ ightharpoon$ " button to confirm. | <u>2</u> M IN TEMP. |

#### 3 MAXIMUM CONTROL TEMPERATURE (39 °C SET BY DEFAULT)

| Setting the limit of the maximum temperature which can be set. If using the GSM module, you will be informed | CONST              |
|----------------------------------------------------------------------------------------------------|--------------------|
| by an SMS that the room temperature has risen above this value (check CONST tEL nO, page 7).                 |                    |
| Choose within the range <b>from 15 °C to 39 °C</b> (by 0.5 °C).                                              |                    |
| Set the value by turning the " 🍾 " button and press the " 🕣 " button to confirm.                             | 39.0 🏹             |
|                                                                                                    | <u>a</u> max temp. |

#### 4 CONTROL TYPE (PID CONTROL SET BY DEFAULT)

Selection of the control type:

Choose the type of control by turning the "  $\ref{eq: theta: theta: the type of control by turning the theta: the type of control by turning the type of control by turning the type of control by turning the type of con$ 

|                           |          | Ρ;     |  |
|---------------------------|----------|--------|--|
|                           | HIYPE OF | REGUL. |  |
|                           |          |        |  |
| tegral-derivative control |          |        |  |

CONS

#### HS = Hysteresis

Difference between the desired and current temperature.

If the hysteresis is 1 °C and the desired temperature is 20 °C, the thermostat switches off at 20 °C, and on at 19 °C (see the graph). For correct hysteresis function, set the parameters according to the heating system type; see **CONST 5**.

Note: If hysteresis is selected, CONST 6 is skipped automatically.

#### PI = proportional-integral control

The PI-control principle consists in comparison of the current room temperature with the desired temperature.

The PI-control aims at achieving and maintaining the desired temperature without overshooting (see the graph). For correct function of the PI-control, set the control parameters according to the type of the heating system with respect to the room thermal inertia; see **CONST 6**. <u>Note:</u> If the PI-control is selected, CONST 5 is skipped automatically.

#### PID = proportional-integral-derivative control The PID-control principle consists in continuous comparison of the current room temperature with the desired temperature, and automatic adaptation of the controller to the given conditions.

This is the most perfect continuous control; you can achieve not only short control time, but also high accuracy without permanent control deviation. The minimum switch-on time is internally set to 2 minutes, the proportional band is 2 °C, the time interval is automatically recalculated according to current temperature conditions. <u>Note:</u> If the PID-control is selected, CONST 5 and CONST 6 are skipped automatically.

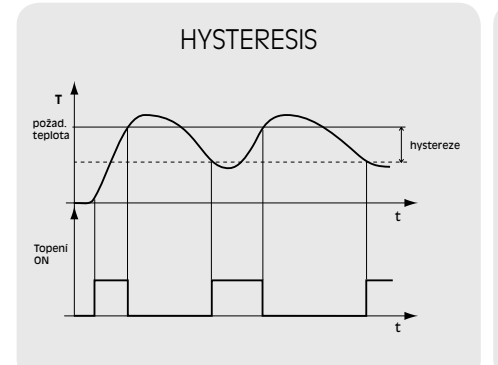

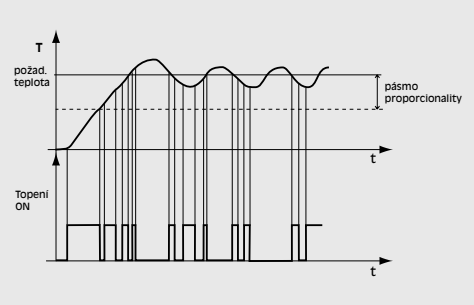

**PI-CONTROL** 

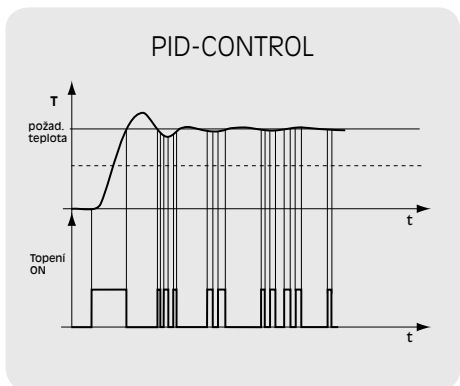

Note: The graphs are just tentative; the real control course differs according to current conditions in the measured object!

#### CAUTION! ONLY IN CASE OF LOCKING BY PASSWORD (see CONST19)

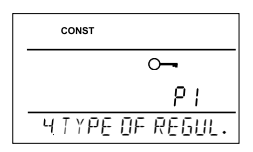

### 5 SETTING HYSTERESIS PARAMETERS

(factory setting of 0.5 °C)

HYSTERESIS

6 Ρ S

6

| <ul> <li>Set from 0.1 to 6 °C. According to the value preset, the thermostat switches on at the temperature:</li> <li>T switching = T required - HYSTERESIS</li> <li>Set the hysteresis by turning the " 1 " button, and confirm with the " • " button.</li> <li>MINIMUM SWITCH-ON TIME (factory setting of 2 min)</li> <li>Here you can set the minimum switch-on time of the boiler in minutes at hysteresis. Select within the range from 1 to 5 minutes according to the type of the heating system used (see the table).</li> <li>Set the value by turning the " 1 " button, and confirm with the " • " button.</li> </ul> |                                |
|----------------------------------------------------------------------------------------------------|--------------------------------|
| 6 SETTING PI-CONTROL PARAMETERS                                                                                                    | <u>s</u> m in t im <u>e</u> un |
| <b>PI-CONTROL INTERVAL</b> factory setting of 10 min.)<br>Select according to the object's thermal inertia. The optimum setting usually falls within the range of 10 to 15<br>min. The adjustable range is <b>5 min to 20 min (by 1 min</b> ).                                                                                                    | CONST                          |

Set the interval by turning the " 🍾 " button, and confirm with the " 😌 " button.

MINIMUM SWITCH-ON TIME (factory setting of 2 min.) Select within the range of 1 to 5 minutes. The setting is given by the heating system type, and depends on the PI-control time period selection. Setting according to the table is recommended. Set the value by turning the " 1 " button, and confirm with the "  $\odot$  " button.

#### PI-CONTROL BAND (factory setting of 2 °C)

This value determines the temperature at which the PI-control starts functioning. For example, the desired temperature is 22 °C, the proportional band is 1.5 °C. Up to 20.5 °C, the source heats fully. When this value is reached, the PI-control starts. The PROPORTIONAL band can be set within the range of 0.5 to 3.0 °C (by 0.1 °C). Set the PI band by turning the " 1 " button, and confirm with the "  $\odot$  " button.

#### **7 PRELIMINARY SWITCH-ON OF HEATING** (NO SET BY DEFAULT)

This function guarantees you the required temperature at the required time. You need not consider when to switch the heating on in order to be warm when getting up in the morning without heating unnecessarily long in advance. You just program the time at which you want the desired temperature. Within two operating days, the program ascertains the thermal constants of the room and then it switches the heating on in advance sufficiently. The preliminary switch-on time is limited to 2 hours.

Set YES/NO by turning the " 🐧 " button and press the " 🕙 " button to confirm.

#### **SUMMER MODE** (NO SET BY DEFAULT)

| In this mode, you are not allowed to switch the heating on. It can particularly be used in the summer                  |     |
|----------------------------------------------------------------------------------------------------|-----|
|                                                                                                    |     |
| neriod when you need not heat. After you enable this mode, the " 🏯 " symbol annears on the display                     |     |
|                                                                                                    |     |
| Set VEC (NO by turning the " $\mathbf{N}$ " button and proce the " $\mathbf{A}$ " button to confirm                    |     |
| set res/NO by turning the 🐧 button and press the 🕤 button to commin.                                                   |     |
| Note The anti-freeze protection (7 °C) is still enabled in this mode, you cannot change the temperature or est         |     |
| <b>Note:</b> The anti-freeze protection (5°C) is still enabled. In this mode, you cannot change the temperature of set |     |
|                                                                                                    | 0   |
| the holiday mode!                                                                                                    | 1 1 |

#### 9 EVEN-ODD WEEK SELECTION (NO SET BY DEFAULT)

If you choose "YES", the PrU and PrL programs will alternate automatically according to the current week (even/odd). This setting is suitable, for example, for shift operation (the requirements on thermal comfort in the object change every week).

Set YES/NO by turning the " 1 " button and press the " e " button to confirm.

#### 10 HEATING / COOLING SELECTION (HEAT SET BY DEFAULT)

| Setting the thermostat function.                                                                        | CONST       |
|----------------------------------------------------------------------------------------------------|-------------|
| <b>HEATING</b> = the output relay (for heating systems) switches if the current temperature drops below |             |
| the desired value                                                                                       | _           |
| <b>COOLING</b> = the output relay (for cooling systems) switches if the current temperature rises above | HE .        |
| the desired value                                                                                       | IQ HEAT ING |
|                                                                                                    | -           |

Set HEAT/COOL by turning the "  $\checkmark$  " button and press the " " button to confirm.

#### 11 TEMPERATURE CORRECTION (0 °C SET BY DEFAULT)

| This is used for correcting the temperature measured by the thermostat. The setting can only be done after 12 | CONST           |
|----------------------------------------------------------------------------------------------------|-----------------|
| hours of operation, when the internal sensor temperature has settled. Measure the room                        |                 |
|                                                                                                    |                 |
| temperature with a thermometer; if it is different from the temperature on the thermostat,                    |                 |
| and the compaction within the represent F 20 de F 20                                                          | <u>ה ה ה</u>    |
| set the correction within the range of -5 °C do +5 °C.                                                        |                 |
|                                                                                                    | LI TEMP CORRECT |
|                                                                                                    |                 |

Set the correction by turning the " 1 " button and press the "  $\odot$  " button to confirm.

2 0.5 6 INTERVAL P I CONST 10 2 0.5 <u>6 m in time ûn</u> CONST 10 2 2.0 6 P I ZONE

Minimum source

1

2 (3)

4

5

switch-on time

Heating type

Electric heating

Plate radiators

Floor heating

Cast iron radiators

| CONST              |
|--------------------|
|                    |
| nU                 |
| T, PRE SWITCH MOJE |

| -0                    |  |
|-----------------------|--|
| <u>a</u> summer mojje |  |
|                       |  |
|                       |  |

CONST

CONST пŨ 9 Odd-EVEN MOde

| CONST       |       |
|-------------|-------|
|             |       |
|             | HE RE |
| IQ HEAT ING |       |
|             |       |

| <br>CONST       |   |
|-----------------|---|
| 00              | ç |
| IL TEMP CORRECT | _ |

If an external sensor is connected, the "  $\Leftrightarrow$  " symbol appears on the LCD (to approx. 20 minutes). The external sensor can be used for:

1. control according to the room temperature - the sensor is located in the room ( - - - option)

2. control according to the floor temperature - the sensor is located in the floor (- - - option)

- - -

If connected, the external sensor measures the temperature at the place of its installation (suitable, for example, for places at which the thermostat cannot be located, yet you want to control according to this room);

 3, maximum floor temperature monitoring the sensor is located in the floor (selection of 15 to 99,5°C)

 15...99,5°C
 If connected, the external sensor monitors the floor temperature; the maximum temperature allowed for floor heating must be set (control according to the room temperature, with simultaneous floor temperature monitoring).

If the preset limit temperature is exceeded, the thermostat is switched off irrespective of the room temperature, and the "EXT SENS STOP" message appears on the LCD. The heating device is switched on again if the external sensor temperature drops by 0.5 °C. If the external sensor is unconnected or faulty, the "EXT SENS ERROR" message appears on the LCD.

Set the external sensor option by turning the "  $\mathbf{X}$  " button and press the "  $\mathbf{\Theta}$  " button to confirm.

#### tel no Phone Number Setting

Allows the following options:

 1) TO SENDER
 SMS will be sent back to the telephone number from which the message was sent.

 2) TO ANOTHER NR
 SMS will be sent back to the telephone number entered in the thermostat.

 3) bOTH NUMBERS
 SMS will be sent back to both telephone numbers (combination options 1 and 2).

When choosing 2) and 3) option we enter a phone number n the international format (420123456789), to which return SMS messages on the thermostat condition should be sent. Is possible to enter a phone number min. 10-digit to 15-digit.

Turning the " 🍾 " button, enter the phone number stepwise; confirm each setting with the " 😔 " button.

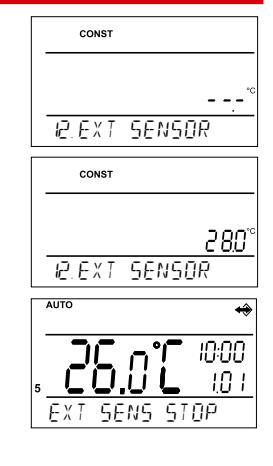

| 664           |
|---------------|
| <u></u>       |
| TO SENder     |
| CONST         |
| £81           |
|               |
| TO ANOTHER NR |
| CONST         |
|               |
| n0            |
| 420000000000  |

## 13 PIN CODE SETTING

Enter the PIN code of the SIM card inserted in the thermostat. Turning the " 🍾 " button, enter 4 digits stepwise; confirm each setting with the " 🕣 " button.

| CONST     |      |
|-----------|------|
|           |      |
|           |      |
| 19. ENTER | P IN |

<u>NFF</u>

#### 14 GSM TEST

| After setting the PIN code of the SIM card inserted in the thermostat is performed to test the GSM module and PIN validation.<br>Turning the " |                         |                                                                       |                                                        |            |
|----------------------------------------------------------------------------------------------------|-------------------------|-----------------------------------------------------------------------|--------------------------------------------------------|------------|
| CONST                                                                                                    | CONST                   | CONST                                                                 | CONST                                                  | 1.05/1105/ |
| <u> </u>                                                                                                    | <u>ЕЕ SE</u><br>Р IN ОК | LESE<br>INSERT 5 IM                                                   | ERROR P IN                                             |            |
| Checking the<br>GSM module.                                                                                                    | PIN entered correctly.  | SIM card not inserted.<br>Insert the SIM card,<br>disconnect power to | Wrong PIN.<br>Reset THERMOSTAT<br>and enter PIN again. |            |

the 5 s.

repeat test.

#### 15 REPLAY TEST

 Testing the correct connection the thermostat to boiler (this function is identical with the TEST mode in the main menu).
 const 

 Start the test by turning the "  $\checkmark$  " button. The output relay is switched on/off several times (the ON/OFF messages appear on the LCD). The " " button displays the next constant; pushing " " you return to the main menu.

 LEESE
 15. RELAY TEST

 Image: Image:

make adjustment and

|   |   |   |              |    | _  |   |    |
|---|---|---|--------------|----|----|---|----|
| Λ | М | Ν | $\mathbf{V}$ | KΔ | RO | Δ | NI |
|   |   |   |              |    |    |   |    |

ŪΝ

| This is used for locking the controls as a protection against undesirable interference of a foreign person.<br>Set YES/NO by turning the " $1$ " button and press the " $①$ " button to confirm.<br>17 KEY CODE                                                                                                    | CONST<br>∽<br>                                  |
|----------------------------------------------------------------------------------------------------|-------------------------------------------------|
| This constant can be set if CONST 16 = YES. It is used for setting the code by which you will be able to activate the controls. Set a four-digit combination (range from 0 to 9).         The keys will be locked within 1 minute (after opening the basic display). The " → " symbol appears on the LCD. If you press the " ← " or "  " button, the LCD asks you to enter the key code; after entering the correct code, you are able to make any changes (the controls are functional again). The controls will automatically be locked again after you finish the setting (within approx. 1 min). <b>RECOMMENDATION:</b> - Record the key code in the table         • You can cancel the code by setting CONST 16 to NO, or by restoring the default settings of the thermostat (see CONST 20). <b>BOILER INSPECTION REMINDER</b> (11,2032 SET BY DEFAULT) |                                                 |
| Set the date on which you want to be informed about the necessity of the prescribed boiler service. At the required time, the "MAINTENANCE NECESSARY" message and the " `\" symbol will appear on the bottom line of the LCD (you can cancel the message by setting a new date for the next boiler maintenance!). Gradually set the day, month and year by turning the" `\" button, confirm each setting with the " • ".<br>19 PASSWORD (NOT SET BY DEFAULT)                                                                                                    | CONST NIC I<br>I.O I<br>2030<br>IB.SERV IEE dRY |
| It is used for locking the constants related to the given control settings. Suitable for service technicians.<br>After a numerical code has been entered, the user cannot change constants No. 4, 5, 6 and 10.<br>If you open the CONST mode and browse the constants, the " $\bigcirc$ " symbol appears next to the constants locked;<br>if you turn the " $\checkmark$ " button, the password is required! Unless you enter the password, the constants remain<br>locked. To try to unlock them again, you must exit the CONST mode and browse up the constant locked again.<br>Turning the " $\checkmark$ " button, gradually enter four digits and confirm each setting with the " $$ ".                                                                                                    | солят<br><br><br><br><br>                       |
| 20 VERSION (RESTORING THE DEFAULT SETTINGS)                                                                                                    |                                                 |
| Firmware version, informative parameter only.<br>If you press the " 🐵 " button long (for about 3 s), the RESET message appears shortly on the LCD and<br>the thermostat returns to the default settings!                                                                                                    |                                                 |
| USER TIPS                                                                                                    |                                                 |
| <b>QUICK CHANGE OF REQUIRED TEMPERATURE / PROGRAM IN THE AUTO MODE</b><br>Press twice the " 👻 "; the required temperature starts flashing on the display. Change the required temperature by turning the " 💙 " button and press the " 👻 ". The change will last until the next program change.                                                                                                    |                                                 |
| SMS form: <b>Temp xx</b> (where xx are only integers within the range of CONST2 and CONST3)<br>Change of the desired temperature; the change will last until the next temperature change<br>given by the program.                                                                                                    |                                                 |
| Press thrice " $$ ", the setting programm starts flashing on the display. Change it by turning " $$ " button and press the " $$ ".                                                                                                    | IB.U<br>Temp. In Auto                           |
| QUICK CHANGE OF REQUIRED TEMPERATURE IN THE MANU MODE                                                                                                    |                                                 |

Press twice the " $\oplus$  "; the required temperature starts flashing on the display. Change the required temperature by turning the " $\checkmark$ " button and press the " $\oplus$ ". The change will last until the next manual temperature change.

SMS form: **Temp xx** (where xx are only integers within the range of CONST2 and CONST3) Change of the desired temperature; the change will be permanent.

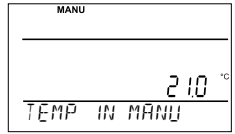

### **OPERATIONAL HOURS**

| Push the " 🐨 " button four times. The boiler operating hours appear on the LCD. The figure on the picture means 906 hours 43 minutes.                                                                                                    | 906             |
|----------------------------------------------------------------------------------------------------|-----------------|
| <u>Resetting the counter:</u> When operational hours are displayed, turn the " 🐧 " button anti-clockwise.                                                                                                    | 43              |
| <u>EXTERNAL SENSOR TEMPERATURE</u>                                                                                                    | 0PER HOURS H.C. |
| Push the " $\textcircled{e}$ " button five times. The current temperature of the external sensor appears on the LCD; the value is only informative, and appears only if the external sensor is monitoring the maximum floor temperature (see CONST 12, page 7). |                 |

## **INFORMATION IN THE LCD DYNAMIC LINE**

| SIGNAL CSM X     | Determines the signal strength at the place where the thermostat is located;<br>where x is a value within the range from 0 to 5:<br>0undeterminable or no signal detected<br>1worst level<br>5best level of signal |
|------------------|----------------------------------------------------------------------------------------------------|
| REQUIR TEMP      | Information on the desired temperature preset                                                                                                    |
| PROGR 3 PERIOD 2 | Information on the program preset (e.g., 3) and the time interval running (interval 2)                                                                                                    |
| SMS RECEIVED     | Information the thermostat received new SMS                                                                                                    |
| HOLIDAY IN 22.7  | Only displayed in the holiday mode; informs on the end of holiday when the thermostat restores the last selected AUTO/MANU mode.                                                                                   |
| T EXT SENS 25.0  | Current temperature of the external sensor, displayed only if the sensor is connected                                                                                                    |
| EXT SENS STOP    | If the preset limit temperature of the external sensor in the maximum floor temperature monitoring function is exceeded (see page 7), the thermostat is switched off                                               |

## FORMS OF MASSAGES SENT

| Info                                                                     | Information on the heating system status                                                                                                    |  |
|--------------------------------------------------------------------------|----------------------------------------------------------------------------------------------------|--|
| Auto                                                                     | Setting AUTO mode, thermostat will be work acc. last setting weekly program                                                                                                    |  |
| Manu Setting MANU mode, thermostat will be keep last setting temperature |                                                                                                    |  |
| Off                                                                      | Heating system switched off permanently. ; to cancel the function, use the <i>Temp xx</i> message, thermostat will automatically enter into the MANU mode with the given temperature or SMS message <i>Auto</i> (for AUTO mode) or <i>Manu</i> (for MANU) |  |
| Тетр хх                                                                  | Required temperature change (only integer numbers can be entered, they must fall within the permitted range of maximum and minimum temperatures –CONST2 and CONST3).                                                                                      |  |
| Call                                                                     | Back call                                                                                                    |  |

xx = temperature value in °C (always a two-digit number, e.g. 05)

Any type of mobile phone can be used for sending and receiving back messages!

If you can set the font size (format) in your phone, always use the MEDIUM size when writing messages

(if there are three options), or the BIG size (if there are two options).

## FORMS OF BACK MASSAGES FROM THE THERMOSTAT

| Requir: xx.x        | Temperature required (user set)                                                                                                    |
|---------------------|----------------------------------------------------------------------------------------------------|
| Act: xx.x           | Current room temperature                                                                                                    |
| Set on<br>Set off   | Heating system On<br>Heating system Off                                                                                                    |
| AUTO<br>MANU<br>OFF | Thermostat in automatic AUTO mode<br>Thermostat in manual MANU mode<br>Thermostat in the OFF mode (permanently off)                                                                                        |
| Sig: x              | Signal strength at the place where the module is located; where x is the value within the<br>range of 0 to 5:<br>0undeterminable or no signal detected<br>1the worst strength<br>5the best signal strength |
| Sens 2: xx.x        | Current temperature of the external sensor                                                                                                    |
| Battery!            | Low batteries in the thermostat                                                                                                    |
| Noakcept!           | Error indicated (wrong SMS format, etc.)                                                                                                    |

xx.x = temperature value in °C

#### BACK MESSAGES ARE SENT WITHIN 3 MINUTES!

<u>Note:</u> If the minimum / maximum room temperature (preset CONST 2 and 3) is exceeded, the "WARNING" SMS is automatically sent in a form similar to that in the "Info" form (only if you enter phone number to the thermostat, see CONST tEL nO).

Info: If using a credit card, you must make a paid call once in 3 months. This call is executed automatically (in 80 days, between 4 and 9 PM) to the phone number entered in the thermostat (CONST tEL nO); after 20 s, the call is terminated automatically. You can execute this function earlier by means of the "Call" SMS message.

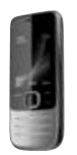

#### Example of using THERMOSTAT:

The thermostat is located in a room where anti-freeze temperature must be maintained (e.g., 7 °C).

- 1. Connect the THERMOSTAT strictly according to the instructions.
- 2. Choose the MANU mode.
- 3. Press the " 🕙 " button and set the temperature of 7 °C by turning the " 🐧 " button.

4. Before arriving at the object, write an SMS in your mobile with the wording: *Temp 23*; then send the SMS to the number of the SIM card inserted in your thermostat.

After receiving the message, the thermostat automatically switches on the heating system until the desired temperature is reached. Then the thermostat automatically sends the "BACK SMS message" informing you about the temperature change made. After arriving at the object, you can change the temperature according to your needs on the thermostat directly.

#### **Properties:**

- control by means of a mobile phone
- 9 weekly programs
- 6 temperature changes per day
- programming by 10 minutes and 0.5 °C
- programming "day-by-day" or Mon-Fri, Sat-Sun or Mon-Sun
- big backlit graphic display
- selection from three types of control: PID, PI or HYSTERESIS
- preliminary heating start function
- short-term change in the required temp.
- manual mode (MANU)
- permanent switch-off (OFF)
- HOLIDAY mode
- summer mode

- even-odd week selection
- heating / cooling mode selection
- possibility of connecting an external sensor
- current temperature correction
- key lock
- boiler operating hours total
- boiler maintenance indication
- service safeguard by a password
  - anti-freeze protection (3 °C)
- TEST function
- automatic SUMMER / WINTER time change
- clock backup in case of power failure, approx.
   7 days if rechargeable batteries are used (not included in the packing)

#### DIMENSIONS:

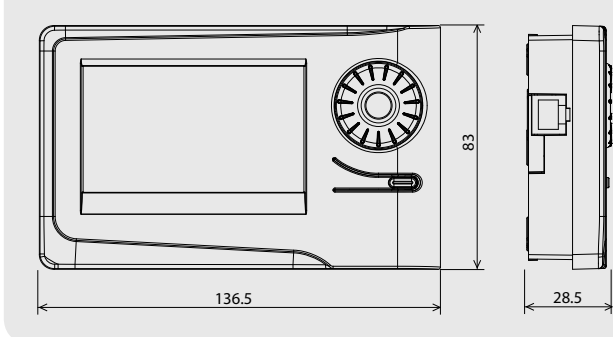

| <b>CERTIFICATE OF GUARANTEE</b><br>(guarantee period for the product amounts to 2 years) |                |  |  |  |
|------------------------------------------------------------------------------------------|----------------|--|--|--|
| product No.:                                                                             | date of sale:  |  |  |  |
|                                                                                          | stamp of shop: |  |  |  |
| examined by:                                                                             |                |  |  |  |

| included in the<br>packing<br>type AD05-Jack,<br>5V/ DC, 2.5 A |
|----------------------------------------------------------------|
|                                                                |

POWER SOURCE:

#### **EXTERNAL SENSOR:**

not included in the packing type CT04-10k, CYXY 2 x 0.5 mm, 10 kW, lenght 3 m, plastic case PVC (CT01-10k and CT02-10k sensors can also be used)

| TECHNICAL PARAMETERS         |                                   |  |  |
|------------------------------|-----------------------------------|--|--|
| Power supply                 | 5 V/ DC, 2.5 A, type AD05 - Jack  |  |  |
| GSM module                   | SIM 900                           |  |  |
| Aerial                       | direct 1dB                        |  |  |
| Number of adjustable temp.   | 6 different temp. per every day   |  |  |
| Hysteresis                   | 0.1 to 6°C                        |  |  |
| Minimum program. time        | 10 minutes                        |  |  |
| Adjustable temperature range | +3°C to 39°C                      |  |  |
| Temperature setting          | by 0.5°C                          |  |  |
| Minimum indication step      | 0.1°C                             |  |  |
| Measurement accuracy         | ± 0,5°C                           |  |  |
| Protection                   | IP20                              |  |  |
| Protection class             | П                                 |  |  |
| Output                       | max.5 A (potential-free contacts) |  |  |
| Working temperature          | 0°C to +40°C                      |  |  |

In case of guarantee or post-guarantee service,

send the thermostat including proof of purchase to the

manufacturer's address. The guarantee does not cover faults resulting from incompetent installation or interference in the device design.

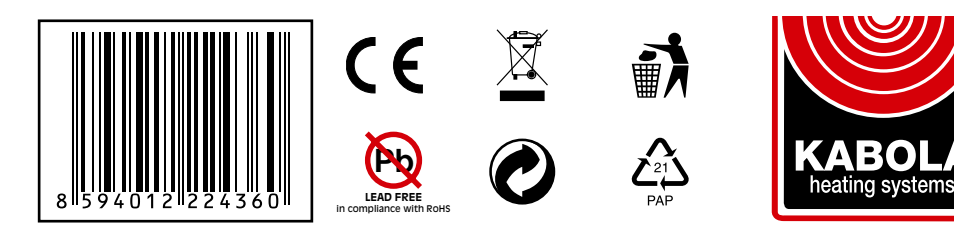

KABOLA HEATING SYSTEMS B.V. Placotiweg 1E 4131 NL Vianen The Netherlands +31 (0)347 320 030 info@kabola.nl

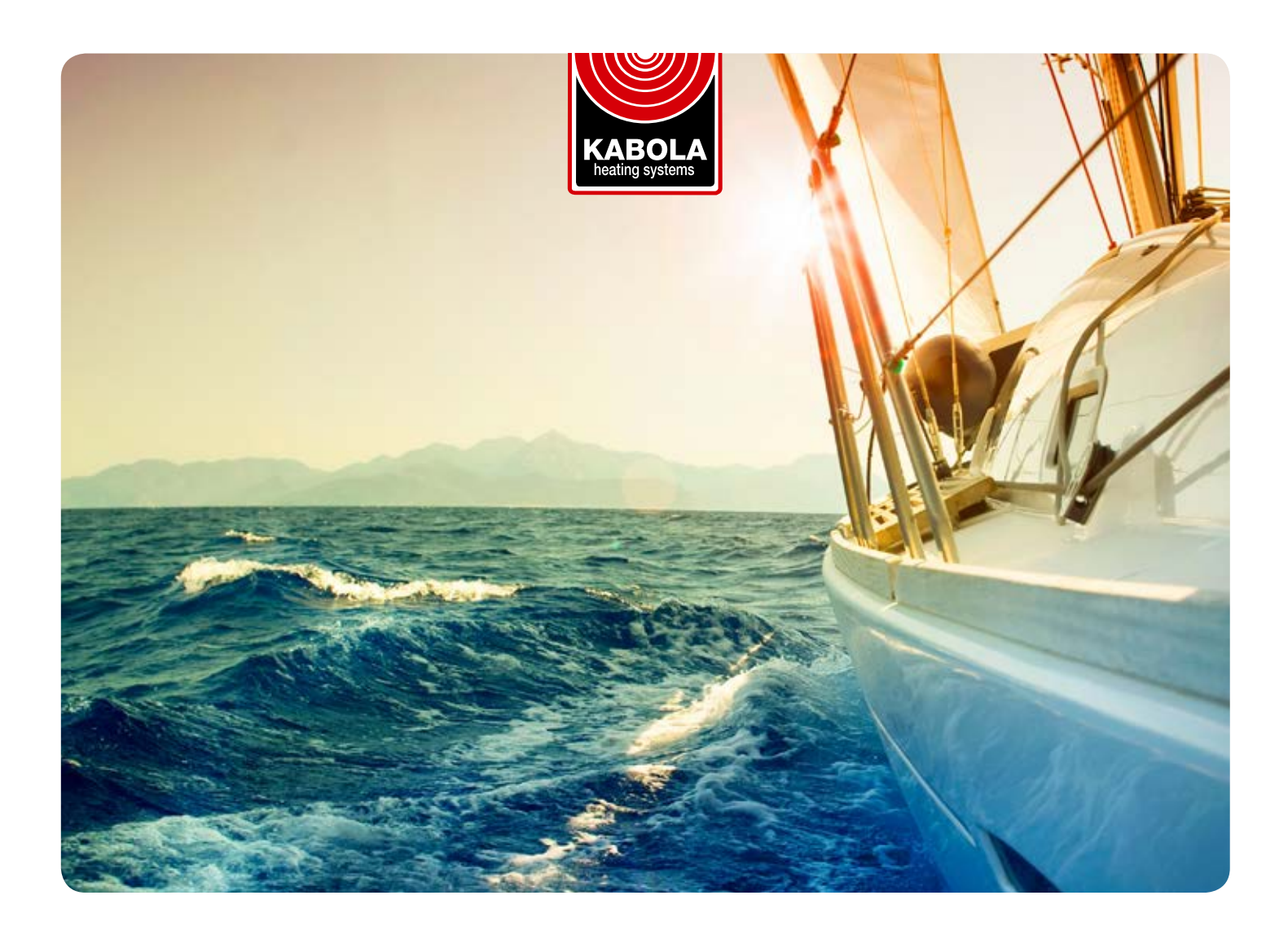

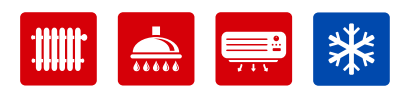

HETELUCHTVERWARMING VLOERVERWARMING WARM WATER AIRCONDITIONING

#### **KABOLA HEATING SYSTEMS B.V.**

Placotiweg 1E 4131 NL Vianen The Netherlands +31 (0)347 320 030 info@kabola.nl

#### KABOLA DEALERS (INTERNATIONAL)

MarineTec US, Anacortes, WA Kuranda, Whaley Bridge Marineworks w, Gdansk Standarte, Moscow Thermoprodukter Kalmar Gertsen & Olufsen, Copenhagen Farco AS, Oslo Nautikulma Oy, Turku Groothandel Francois, Antwerp PK Fluvial, Paris Stal Elektronik Baltic Marine Group AS, Tallinn Scheer, Wöhrden United States United Kingdom Poland Russia Sweden Denmark Norway Finland Belgium France Slovenia and Croatia Estonia Germany, Switzerland and Austria

In addition to Kabola's own sales and customer-service team, Kabola also works together with many certified installation and maintenance professionals. For an up-to-date overview of these professionals, visit www.kabola.nl.